## メッセージルールの設定 【 Thunderbird 編】

代表メールアドレスなど、ひとつのメールアドレスを複数の職員様(端末)でご利用の場合、送受信したメ ールの共有のため、送信したメールも受信トレイに届きます。 これらのメールを、受信時に自動的に別フォルダへ移動する手順を、以下にご案内します。

## 既に作成済みのフォルダへメールを移動させる場合には、P2「2)メッセージルールの作成」から行ってください。

- 1) メールの移動先フォルダの作成
- ① Thunderbird をダブルクリックして、起動する。
- ② [ファイル] [新規作成] [フォルダ] をクリックする。

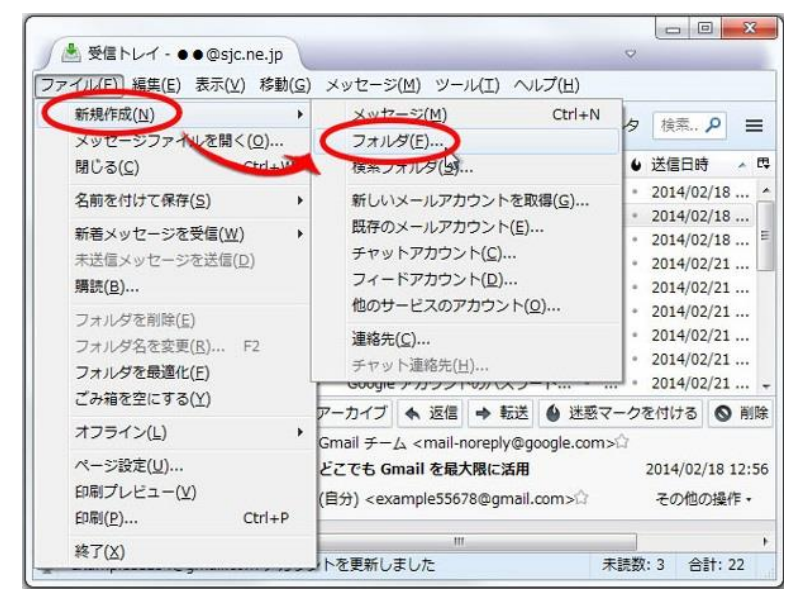

| 3 | 以下の画面が表示されます。                      | 新しいフォルダ                       |
|---|------------------------------------|-------------------------------|
|   | 「名前」にフォルダ名称を入力する。                  | 名前(N):                        |
|   | 「作成先」の▼をクリックして<br>親フォルダとなる場所を選択して、 | 振り分けたメール                      |
|   | フォルダを作成<br>ボタンをクリックする。             | 作成先( <u>C</u> ):<br>▲受信トレイ  ▼ |
|   |                                    | フォルダを作成( <u>R</u> ) キャンセル     |
|   |                                    |                               |

④ 新しいフォルダが作成できたことを、ご確認ください。

- 2) メッセージルールの作成
- ① [ツール] [メッセージフィルタ] をクリックする。

| ● 受信トレイ                                            |                                                    |                                                                                                    |              |   |
|----------------------------------------------------|----------------------------------------------------|----------------------------------------------------------------------------------------------------|--------------|---|
| ファイル(E) 編集(E) 表示(⊻) 移                              | §動( <u>G</u> ) メッセージ( <u>M</u> ) 予定とToDo( <u>N</u> | (ツール(I)) ヘルプ( <u>H</u> )                                                                              |              |   |
| 2 受信 マ 🖉 作成 マ 🗬 チャ                                 | ァット 💄 アドレス帳   👒 タグ マ 🌘                             | <b>アドレス帳(<u>B</u>)</b>                                                                                | Ctrl+Shift+B | < |
| ▲ <b>夏 ローカルフォルダ</b><br>▲ 受信トレイ<br>個 ごみ箱<br>▲ 送信トレイ | ▶★@ 件名                                             | 保存したファイル(L)<br>アドオン( <u>A</u> )<br>イベントログの管理( <u>V</u> )<br>チャット状態( <u>C</u> )<br>チャットに参加( <u>T</u> ) | Ctrl+J       | • |
|                                                    | <                                                  | メッセージフィルタ(E)<br>フォルダにフィルタを通                                                                           | ( <u>R</u> ) | l |

② 以下の画面が表示されます。「対象アカウント」(複数の職員様や端末でご利用中のメールアカウント) を選択して、「新規」ボタンをクリックする。

| 目動的にこれらのフィルタが上から順に評価され | ます。 | $\frown$       |
|------------------------|-----|----------------|
| フィルタ名                  | 有効  | 新規( <u>N</u> ) |
|                        |     | 福集(三)          |
|                        |     | 削除(工)          |
|                        |     |                |
|                        |     | 上に移動(型)        |
|                        |     | 下に移動(旦)        |
|                        |     |                |

③ 以下の画面が表示されます。

| フィルタの設定                                  | X        |
|------------------------------------------|----------|
| フィルタ名(I):                                |          |
| フィルタを適用するタイミング:                          |          |
| ☑ 手動で実行する( <u>R</u> )                    |          |
| ☑ 新着メール受信時(G): 迷惑メール分類前に実行 ▼             |          |
| アーカイブ時(A)                                |          |
| □ メール送信後( <u>5)</u>                      |          |
| ● すべての条件に一致(A) ○ いずれかの条件に一致(Q) ○ 条件なし(M) |          |
| (件名) マ に次を含む マ                           | + -      |
|                                          |          |
| ))ての動作も実行すて(0)。                          |          |
|                                          |          |
| ▲ フォルダを選択してください…                         | • + -    |
|                                          |          |
|                                          |          |
|                                          |          |
|                                          | OK キャンセル |

④ 以下のように設定し、OK ボタンをクリックする。

| フィルタの設定<br>フィルタ名(I): 振り分けルール<br>1                                                                                                    |
|----------------------------------------------------------------------------------------------------|
| フィルタを適用するタイミング:<br>□ 手動で実行する(R)<br>☑ 新着メール受信時(G): 迷惑メール分類前に実行 ▼<br>□ アーカイブ時(A)<br>□ メール送信後(S)<br>④ (4)                                       |
| <ul> <li>○ すべての条件に一致(A)</li> <li>● いずれかの条件に一致(Q)</li> <li>● 条件なし(M)</li> <li>差出人</li> <li>▼</li> <li>■ ● ● @ sjc.ne.jp</li> <li>+</li> </ul> |
| 以下の動作を実行する( <u>P</u> ):<br>メッセージを移動する ・ ・ 振り分けたメール ・ ・ ・ ・ ・ ・ ・ ・ ・ ・ ・ ・ ・ ・ ・ ・ ・ ・ ・                                                     |
|                                                                                                    |

|     | 設定手順                                  |
|-----|---------------------------------------|
| 1   | フィルタ名:任意の名称を入力する                      |
| (2) | フィルタを適用するタイミング:                       |
| Ú   | 「手動で実行する」のチェック OFF 「新着メール受信時」のチェック ON |
|     | 「迷惑メール分類前に実行」を選択する                    |
| 3   | 「いずれかの条件に一致」を選択する                     |
| 4   | 「差出人」、「に次を含む」を選択して、振り分けたいメールアドレスを入力する |
| 5   | 「メッセージを移動する」を選択して、振り分けるフォルダを選択する      |

⑤ 以下の画面が表示されるので、右上の × ボタンをクリックする。

次回受信分よりメールルールが適応され、該当のメールは指定のフォルダへ移動されます。

| メッセージフィルタ                          |                        |                       | ノ            |
|------------------------------------|------------------------|-----------------------|--------------|
| İ象アカウント(E): 🛃 ● ● ● @sjc.ne.jp     | ▼ フィルタ名を検索             | t P                   |              |
| 目動的にこれらのフィルタが上から順に評価されます。          | 1 項目                   |                       |              |
| フィルタ名                              | 有効                     | 新規( <u>N</u> )        |              |
| 振り分けルール                            | <u>^</u>               | 編集( <u>E</u> )        |              |
|                                    | =                      | 削除(工)                 |              |
|                                    |                        | 一番上へ移動(Q)             |              |
|                                    |                        | 上へ移動(旦)               |              |
|                                    |                        | 下へ移動( <u>D</u> )      |              |
|                                    |                        | 一番下へ移動(B)             |              |
| マイルタを使用するフォルダ( <u>C</u> ):振り分けたメール | う<br>今すぐ実行( <u>R</u> ) | フィルタログ( <u>L</u> )    |              |
|                                    |                        | 既に受信トレイにな<br>を振り分ける場合 | あるメール<br>には、 |
|                                    |                        | 今すぐ実行 ポ               | ミタンを<br>い    |